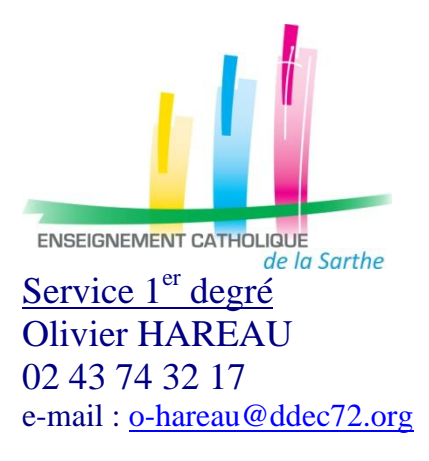

Le Mans, 19 mars 2021

## ANGE/ ONDE / AGATE...:

## En cas de difficulté de connexion : fiche 1

Une fois vos effectifs à jour dans votre logiciel (Agate, Charlemagne...), vous devez faire la bascule vers ANGE (pour Agate, vous pouvez utiliser ce <u>tuto</u>)

Ensuite, vous devez exporter vers ONDE :

# **Export ONDE :**

Avant tout export, il faut que vos effectifs soient à jour et sans erreur :

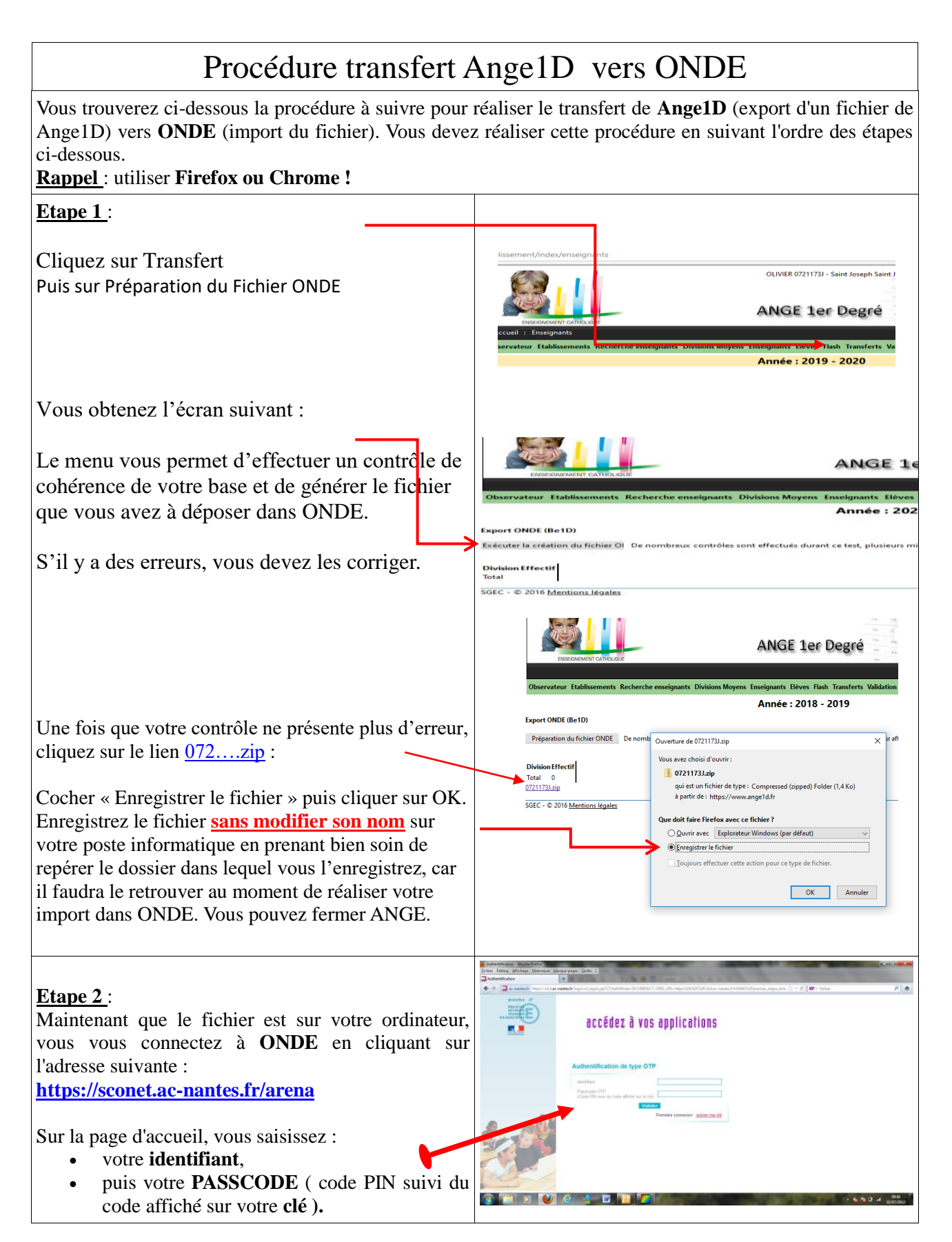

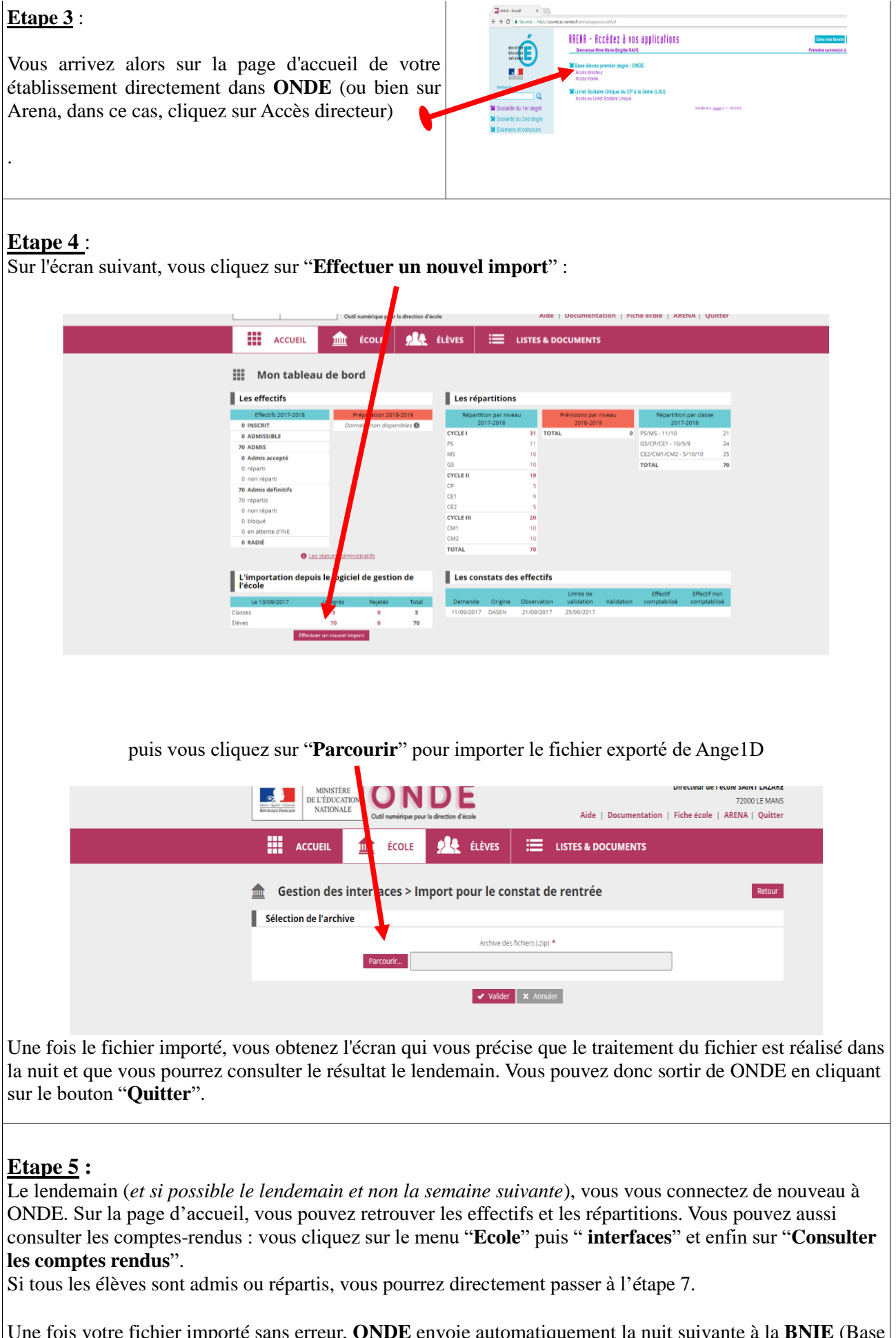

Une fois votre fichier importé sans erreur, **ONDE** envoie automatiquement la nuit suivante à la **BNIE** (Base Nationale des Identifiants Elèves) une demande d'attribution d'**INE** (Identifiant National Elève).

#### <u>Remarques</u> :

- 1. Après retour de la BNIE, les INE sont importés automatiquement dans ONDE. Si un élève ne reçoit pas d'INE, c'est que la BNIE a identifié un doublon possible (le plus souvent, cela concerne des élèves ayant été scolarisés dans le public, des jumeaux,...). L'IA vous contactera alors pour identifier le problème (vérification date de naissance, commune d'origine de ces élèves, etc...).
- 2. La procédure se déroule sur 3 jours minimum si vous n'avez pas d'erreurs dans votre fichier Ange1D ni de problème d'INE. Il est donc important de réaliser la procédure complète sur des jours consécutifs car elle peut passer de 3 à 4, 5, 6 jours ou plus en fonction des problèmes rencontrés.

### **Etape 6** :

Si vous aviez le message stipulant que des élèves étaient en attente d'INE, vous devez retourner vérifier qu'ils ont bien tous un INE. (cela prend parfois plusieurs jours)